# TUTORIAL DE PRESENTACION DEOFERTAS A LASLICITACIONES DE CONTRATOS ABIERTAS

# **1.1- REGISTRO DE APODERAMIENTOS**

Recuerde que en primer lugar debe darse de alta en el Registro de Apoderamientos del Ayuntamiento de La Mojonera, si nunca ha tenido relación con el mismo y sus datos no constan en nuestros archivos

#### 1. Acceder a la página web del Ayuntamiento de La Mojonera

https://www.lamojonera.es/

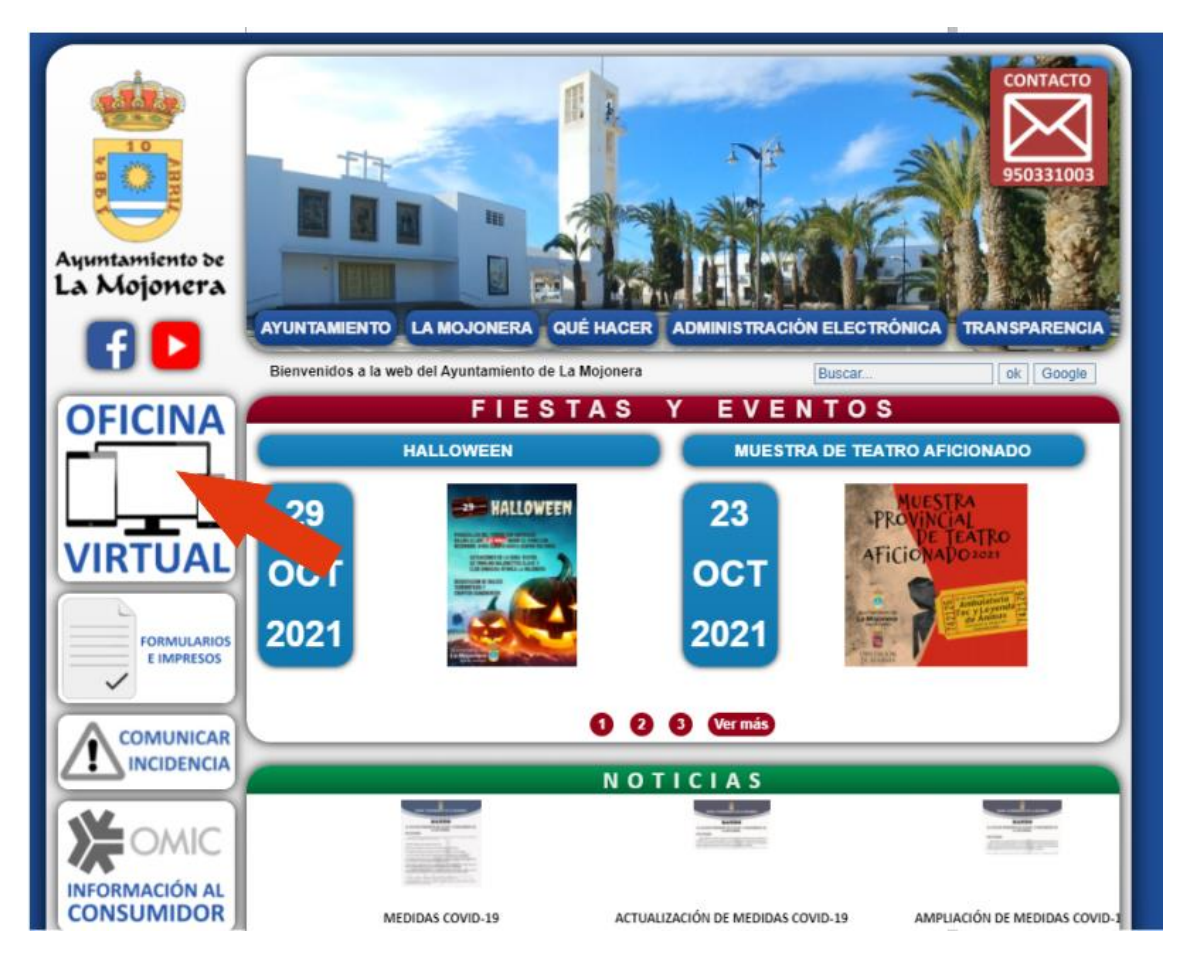

### 2. Seleccione OFICINA VIRTUAL

#### 3. Seleccione: Terceros-Apoderamientos

| Ayuntamiento de Sede Ele                                                                      | ectrónica lamojonera.es                                                                | Tablón de<br>Anuncios               | Normas     | Transparencia |
|-----------------------------------------------------------------------------------------------|----------------------------------------------------------------------------------------|-------------------------------------|------------|---------------|
| INICIO ¿QUÉ ES LA SEDE? - 1                                                                   | TABLÓN - MI CARPETA - AL                                                               | DMINISTRACIÓN-E 🔻                   | UTILIDADES | Buscar        |
| III ALERTAS III [+]<br>08/07/2021<br>ALERTA INTENTO DE FRAUDE<br>Informamos que la IGAE ha al | A PROVEEDORES ADMINISTRACIONES PÚBLIC<br>ertado de un intento de fraude a los proveedo | AS<br>res de las Administraciones P | Públicas   |               |
| Asistencia Administración Electrónica Destacados                                              |                                                                                        |                                     |            |               |
| Verificar Documentos                                                                          | Terceros - Apoderamientos                                                              | 🚑 Perfil del Co                     | ontratante | 🚑 Guia de     |
| As Mis Notificaciones                                                                         | Terceros - Apoderamientos<br>Mis Expedientes y Documento                               | Trámites Pe                         | endientes  | Registro      |

Le exigirá un método de identificación, necesitará tener el certificado electrónico instalado en el ordenador desde el que pretenda entrar.

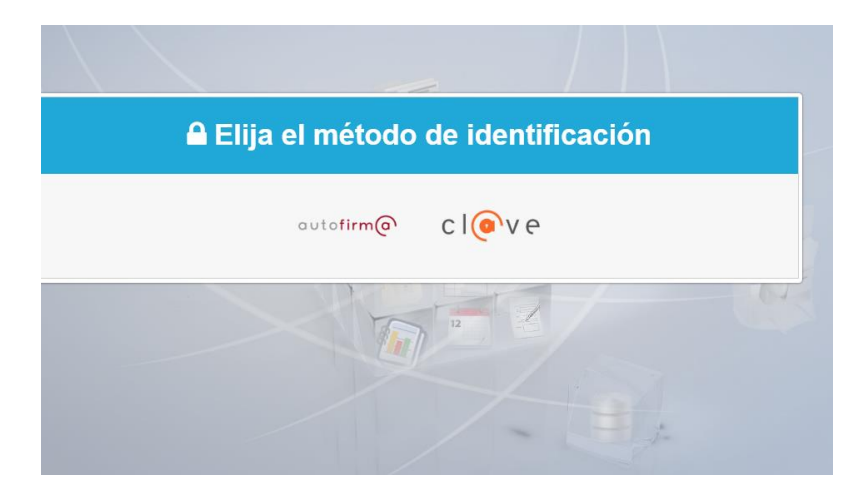

Seleccione la forma de entrada

| EI                                 | ija el método o                                      | de identificaci                                      | ón                                   |
|------------------------------------|------------------------------------------------------|------------------------------------------------------|--------------------------------------|
| a no transcurren más de 60 minutos | cl@ve<br>PIN R                                       | s a Cl@ve, se le autenticará au                      | tomaticamente de forma transparente. |
| DNIe / Certificado<br>electrónico  | Acceso PIN 24H                                       | Cl@ve permanente                                     | Ciudadanos UE                        |
| Acceder >                          | Acceder ><br>Para usarlo es necesario<br>registrarse | Acceder ><br>Para usarlo es necesario<br>registrarse | Acceder >                            |
|                                    |                                                      |                                                      |                                      |

Una vez dentro rellene sus datos y dese de alta

# 1.2OBTENCION DE LOS PLIEGOS Y LOS ANEXOS RELLENABLES EN WORD

1. Acceder a la página web del Ayuntamiento de La Mojonera

https://www.lamojonera.es/

#### 2. Seleccione "OFICINA VIRTUAL"

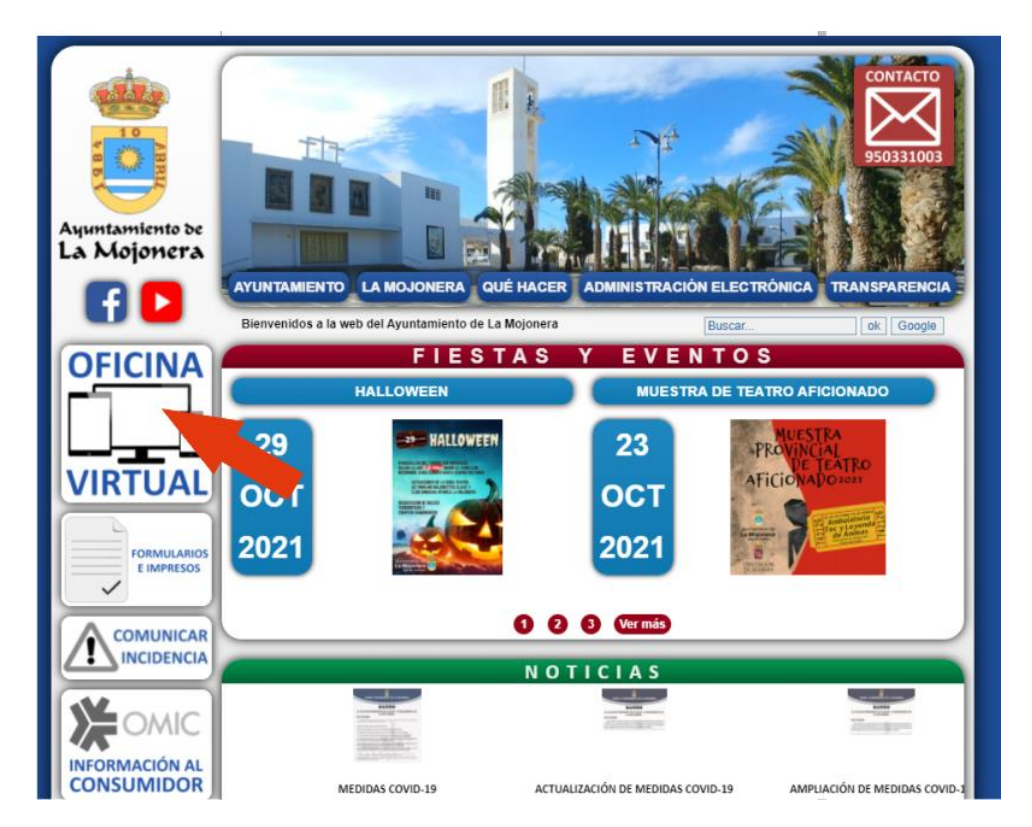

#### Seleccione "PERFIL DEL CONTRATANTE"

| Ayuntamiento de Sede E                                                                                                    | ectrónica        | lamojonera.es                  | Tablón de<br>Anuncios | Normas     | Transparencia |
|----------------------------------------------------------------------------------------------------|------------------|--------------------------------|-----------------------|------------|---------------|
| INICIO ¿QUÉ ES LA SEDE? 🔻                                                                                                    | TABLÓN 👻 MI CAF  | RPETA - ADN                    | AINISTRACIÓN-E 🔻      | UTILIDADES | Buscar        |
| III ALERTAS III [+]       08/07/2021         ALERTA INTENTO DE FRAUDE A PROVEEDORES ADMINISTRACIONES PÚBLICAS         Informamos que la IGAE ha alertado de un intento de fraude a los proveedores de las Administraciones Públicas         Asistencia Administración Electrónica |                  |                                |                       |            |               |
| Destacados                                                                                                    |                  |                                |                       |            |               |
| Verificar Documentos                                                                                                    | 🚛 Terceros - Apo | deramientos                    | 🚑 Perfil del Co       | ntratante  | 🚝 Guia de     |
| 🛤 Mis Notificaciones                                                                                                    | Terceros - Ap    | oderamientos<br>5 y Documento: | 📑 Trámites Pe         | ndientes   | 🛤 Registro    |

- 3. Seleccione en "Buscar Expediente" "Ver"
- 4. Le aparecerá debajo un listado con las Contrataciones abiertas en las que se pueden obtener los pliegos. Pinche en la que esté interesado y descargue la documentación y los modelos rellenables

#### **1.3 - PRESENTACION DE OFERTAS EN SOBRE TELEMÁTICO**

#### 1.- Seleccione "OFICINA VIRTUAL"

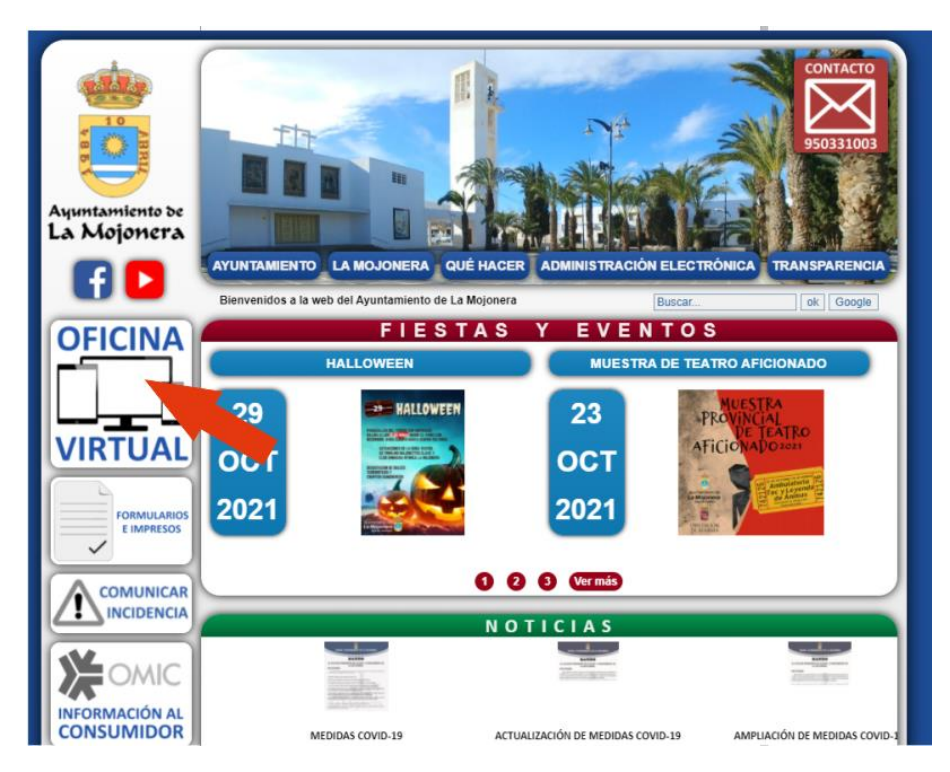

2. Seleccione: "AMINISTRACION-E", "CONTRATACION", "PRESENTACION DE OFERTAS"

| Ayuntamiento de La Mojonera                                                                                                    | Electrónica                       | Tablôn de<br>Anuncios Normas                              | Transparencia<br>MLun, 29 Noviembre 2021                                                     |  |  |
|----------------------------------------------------------------------------------------------------|-----------------------------------|-----------------------------------------------------------|----------------------------------------------------------------------------------------------|--|--|
| INICIO ¿QUÉ ES LA SEDE                                                                                                    | ? 👻 TABLÓN 👻 MI CARPETA 🌱 🖉       | ADMINISTRACIÓN-E 👻 UTILIDA                                | DES - Buscar                                                                                 |  |  |
| III ALERTAS III [+]<br>08/07/2021                                                                                                    | E ERAUDE A PROVEEDORES ADMINISTRA | PUNTO DE ACCESO GENERAL-E<br>GUÍA DE SERVICIOS Y TRÁMITES | TO TROP ADDERANISATOR                                                                        |  |  |
| ALERIA INTENIO DE FRAUDE A PROVEEDORES ADMINISTRA CONTRATACIÓN -<br>Informamos que la IGAE ha alertado de un intento de fraude a los prove<br>OFICINA VIRTUAL EMPLEADOS<br>INTRANET - |                                   | OFICINA VIRTUAL EMPLEADOS PI                              | PRESENTACIÓN DE OFERTAS PERFIL DEL CONTRATANTE                                               |  |  |
| Destacados                                                                                                    |                                   | Pi<br>CC                                                  | LATAFORMA DE CONTRATACIÓN DEL ESTADO<br>ONSULTA DE FACTURAS<br>RMA DE CONTRATOS Y DOCUMENTOS |  |  |
| Verificar Document                                                                                                    | os 🖪 Terceros - Apoderamientos    | Perfil del Contratante                                    | ALIDAR FIRMAS-E                                                                              |  |  |
| Mis Notificacione                                                                                                    | s Mis Expedientes y Documen       | to: 🛤 Trámites Pendientes                                 | Registro Electrónico                                                                         |  |  |

#### Acceda a cl@ve, usando su certificado digital

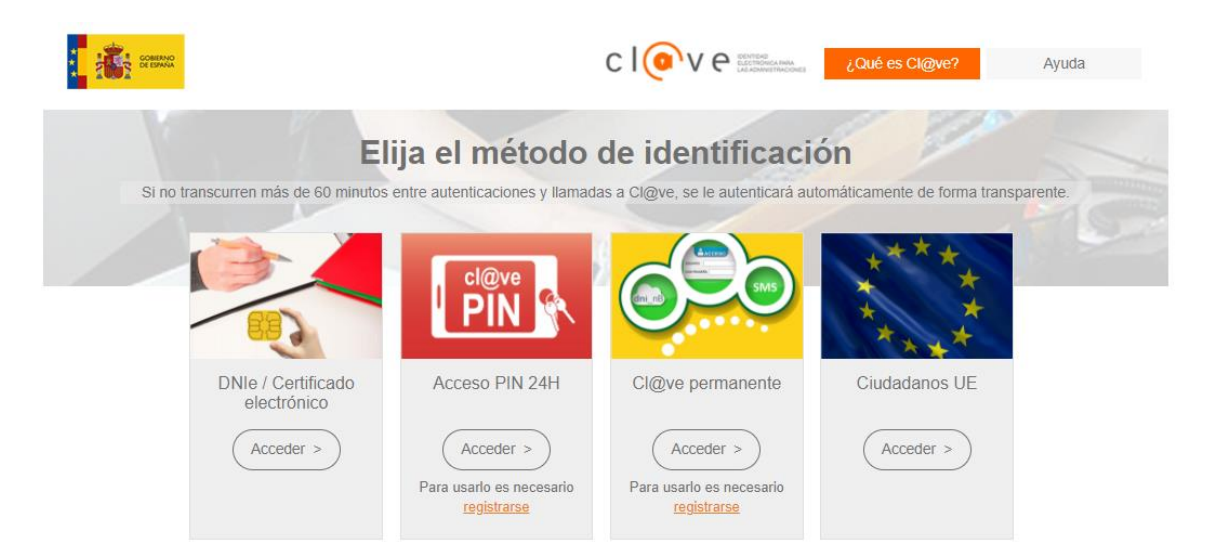

4.- Una vez dentro, seleccione "Perfil del Contratante" y se le desplegará la opción "Presentación de Ofertas"

| Oficina Virtual         Servicios y trámites telemáticos         Sede Electrónica   Guía de Servicios   Verificar CSV   Tablón de Anuncios   Calendario Oficial   Requisitos Técnicos |                                                                                |  |  |  |
|----------------------------------------------------------------------------------------------------|--------------------------------------------------------------------------------|--|--|--|
| ∳ Conectado<br>G• Salir                                                                                                    | Mis Gestiones Acceso a sus trámites Consulta de trámites Trámites Pendientes 5 |  |  |  |
| Tramitación                                                                                                    |                                                                                |  |  |  |
| Mis Gestiones                                                                                                    | Acceso a otros servicios telemáticos  Consulta de Documentos                   |  |  |  |
| Trámites Pendientes                                                                                                    | Consulta de Notificaciones                                                     |  |  |  |
| Iniciar nuevo trámite                                                                                                    | Hacienda Local (Recaudación)     Perfil del Contratante                        |  |  |  |
| Consulta de Trámites                                                                                                    | Policía Local y Tráfico                                                        |  |  |  |
| Registro Electrónico                                                                                                    | Terceros - Apoderamientos                                                      |  |  |  |

Se le abrirá la identidad con la que ha entrado 8 su nombre de persona física o el de su empresa, si es persona jurídica) selecciónelo.

Al hacerlo se le abrirán todos los procedimientos con licitación abierta en el Ayuntamiento de La Mojonera en los que puede presentar ofertas